## **Rename AD PC on Zentyal**

First, rename the PC the normal way, providing the AD admin credentials. After that, update the DB on the Zentyal server

```
root@ad:~# ldbrename -H ldap://127.0.0.1 -U administrator 'CN=OLD-
NAME,CN=Computers,DC=example,DC=com' 'CN=NEW-
NAME,CN=Computers,DC=example,DC=com'
root@ad:~# zs samba restart
```

From: https://wiki.plecko.hr/ - **Eureka Moment** 

Permanent link: https://wiki.plecko.hr/doku.php?id=linux:ad\_integration:zentyal\_computer\_rename

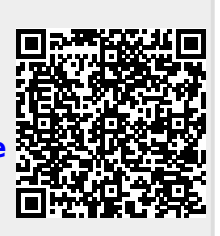

Last update: 2024/09/15 17:18